## Enviar una comunicación

## 1) Pasos para iPhone

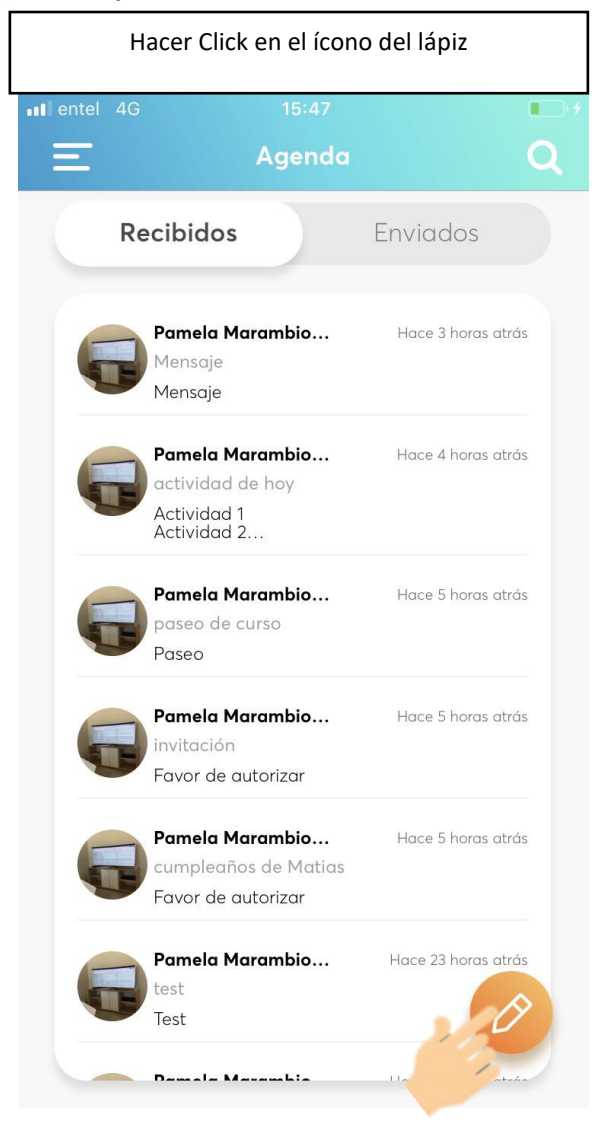

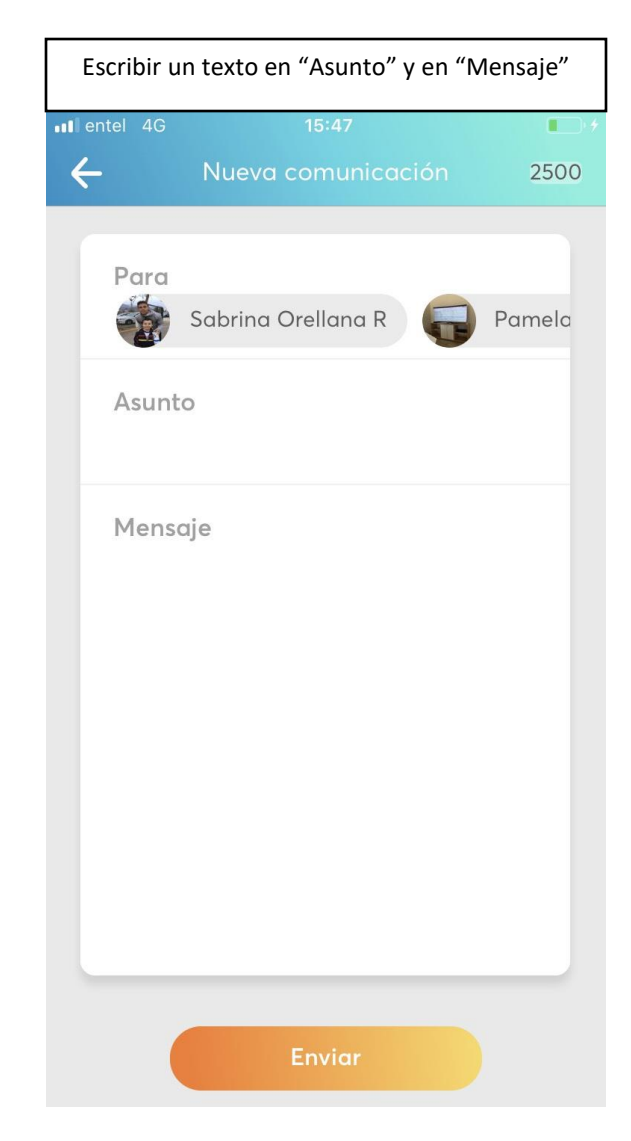

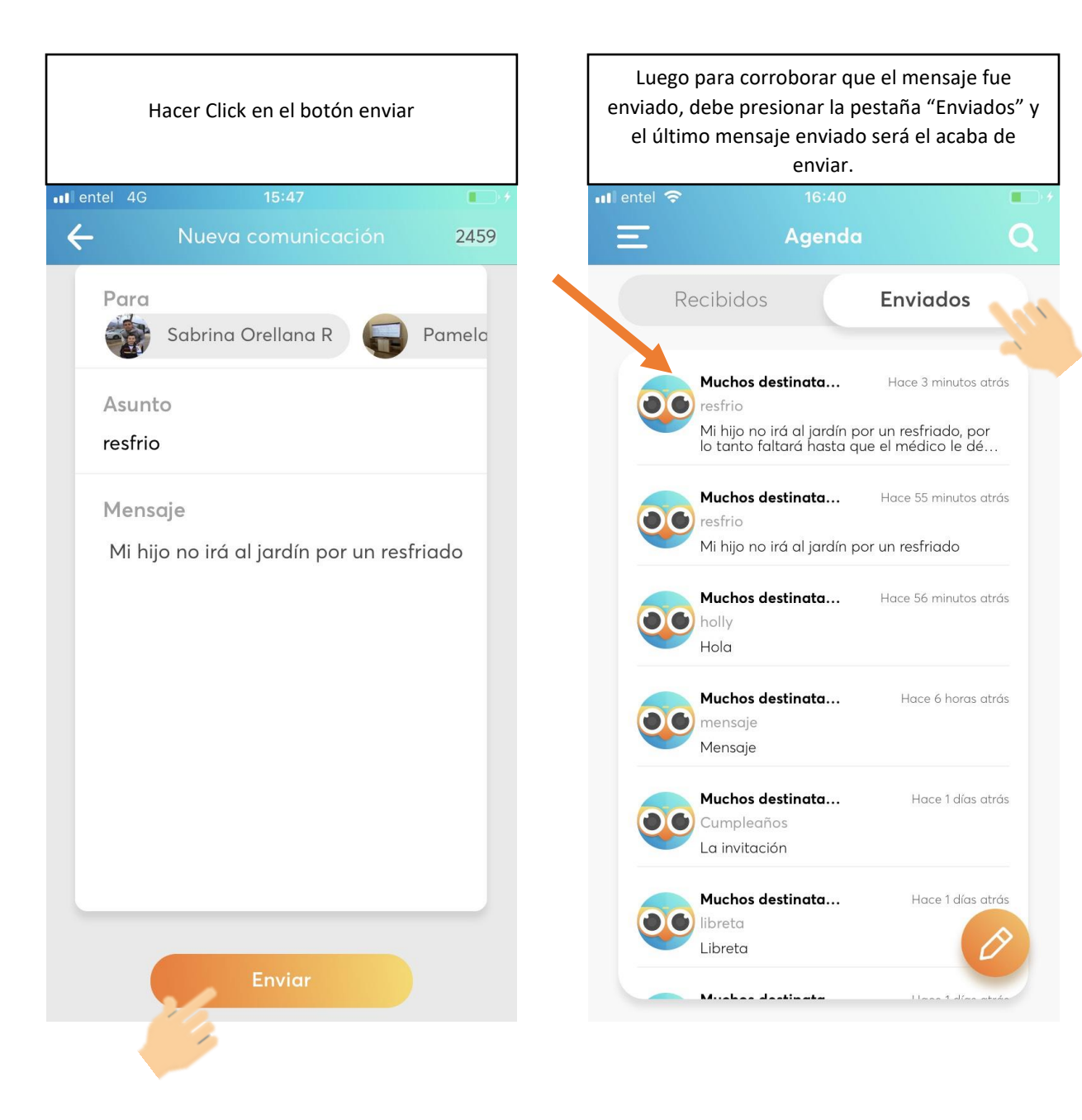

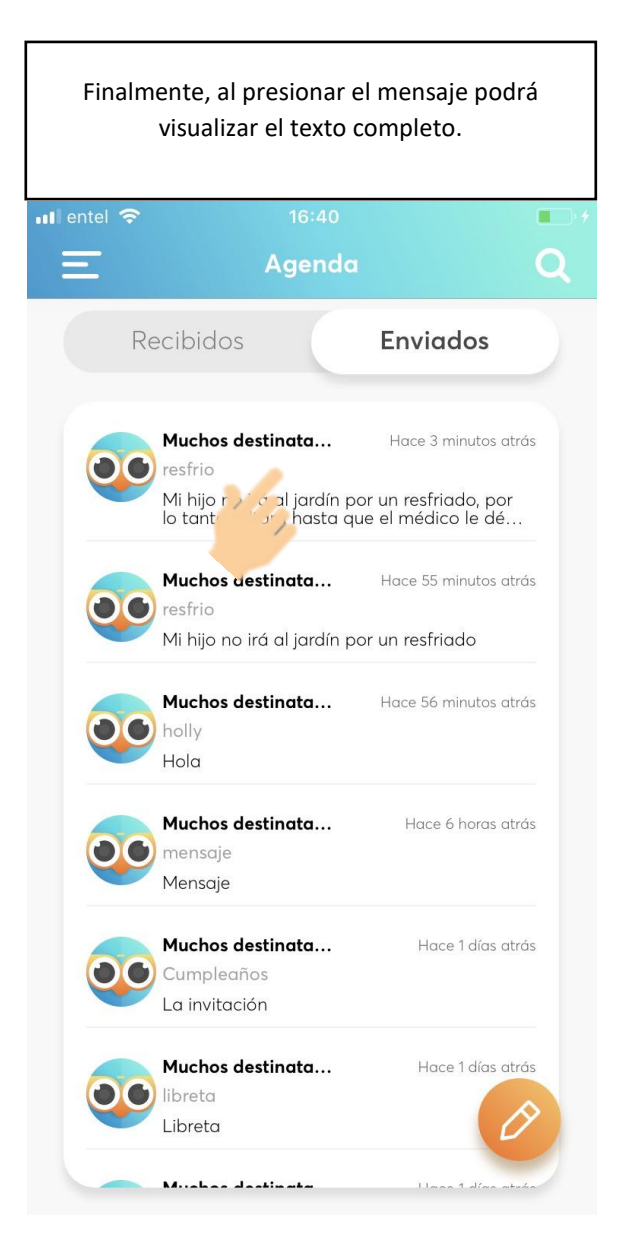

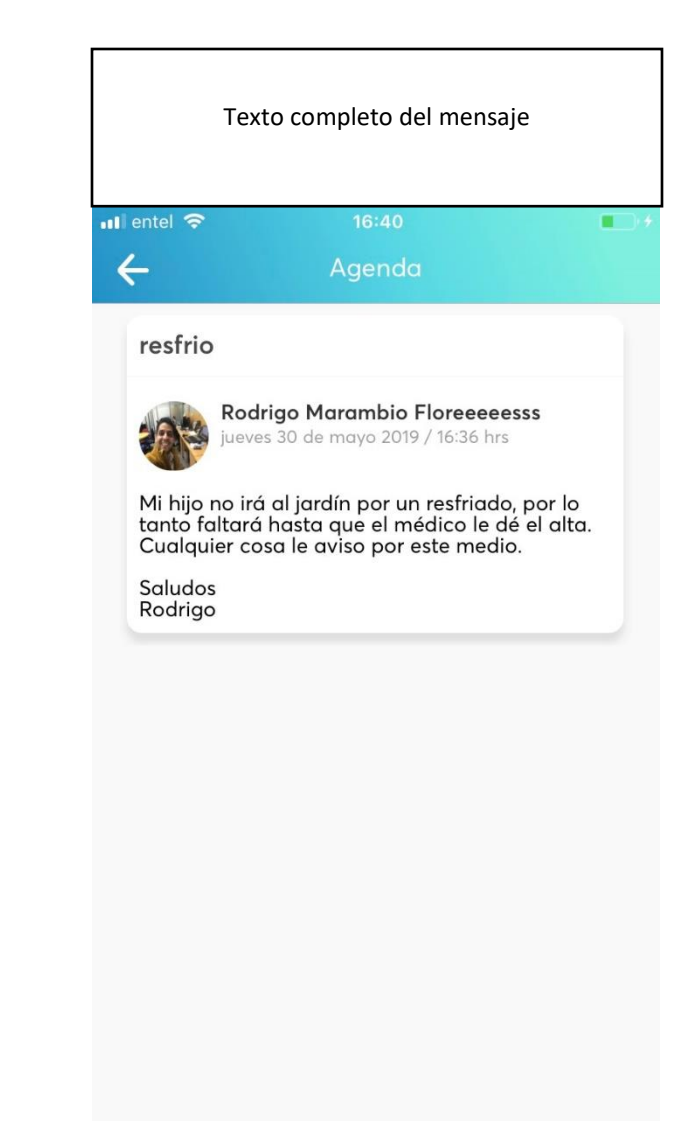